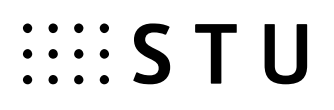

# Postup verejného obstarávania cez Elektronické trhovisko ("EKS")

# na SvF STU

V súlade so Smernicou rektora číslo 10/2016 – SR Verejné obstarávanie v podmienkach Slovenskej technickej univerzity v Bratislave v znení dodatku číslo 2 zo dňa 17. 04. 2019

### 1. Zadávateľ (v.z. sekretariát) v IS MAGION vystaví predbežnú objednávku.

- a) ako dodávateľa dočasne uvedie STU
- b) pridá jednotlivé položky na nákup a vyplní všetky údaje v stĺpcoch – ako čiastku uvedie maximálnu výšku zdrojov
  - finančné prostriedky sú týmto na danej zákazke/projekte zálohované
  - Proces schvaľovania/finančnej kontroly zostáva nezahájený
  - Pri vystavovaní objednávky zohľadniť skutočnosť, že z projektov APVV, VEGA a KEGA nie je možné objednávať kapitálový výdavok (sumu presahujúcu 1.699,- eur s DPH)
- c) zašle predbežnú objednávku na CIT nasledovne:
  - a) tlačidlo TLAČ
  - b) v okne "Potvrdenie objednávka nie je schválená vo finančnej kontrole. Chcete pokračovať?" stlačí tlačidlo ÁNO
  - c) v okne "Tlač dokladu" vyberie Sprievodka (elektronická FK)
  - d) tlačidlom E-mail zašle Sprievodku na: eks.svf@stuba.sk
  - Predbežná objednávka je podstatnou súčasťou dokladov potrebných na zahájenie EKS
- Zadávateľ spracuje "Požiadavku na verejné obstarávanie tovarov, služieb alebo stavebných prác cez elektronické trhovisko", ktorú dá na podpis osobám uvedených na 1. a poslednej strane

Vzor požiadavky je uvedený v prílohe číslo 1 (ďalej tiež ako "požiadavka").

Zadávateľ požiadavky plne zodpovedá za správne definovanie tovaru a zároveň nesie plnú zodpovednosť za technickú špecifikáciu predmetu zákazky.

#### **3.** Zadávateľ sa zaregistruje na EKS.SK - ak už je registrovaný, prejde na bod 4.

- a) na webovej stránke eks.sk Registrácia Verejnosť
  - vyplní Meno, Priezvisko, školský Email
  - opíše overovací kód a klikne na "Registrovať"
- b) vo svojom emaili potvrdí registráciu na EKS cez webový odkaz, ktorý mu bol doručený a prihlási sa na eks.sk
- c) poznačí si svoje prihlasovacie meno a zadá nové heslo podľa pokynov na obrazovke

#### 4. Zadávateľ vytvorí Opisný formulár na webovej stránke <u>www.eks.sk</u> nasledovne:

a) ak nie je prihlásený, prihlási sa

# :::: S T U

- b) na webovej stránke eks.sk Knižnica a nástroje Knižnica opisných formulárov klikne na "Pridať opisný formulár"
- c) Opisný formulár vyplní podľa vzoru v prílohe číslo 2 (ďalej tiež ako "OF")
- d) hotový OF odošle na schválenie správcovi EKS cez tlačidlo "Podanie návrhu"
- e) poznačí si identifikátor OF v tvare OF-XXXXXX, ktorý neskôr odošle emailom spolu s podpísanou požiadavkou, ktorú si oskenuje

Zadávateľ zodpovedá za správne definovanie tovaru a za <u>rovnakú</u> technickú špecifikáciu <u>vo formulári</u> na EKS ako <u>aj v požiadavke</u>.

## 5. Zadávateľ odošle emailom podpísanú a oskenovanú požiadavku + číslo OF

 a) poverenému zamestnancovi CIT na <u>eks.svf@stuba.sk</u>.
Poverený zamestnanec CIT zabezpečí výber dodávateľa prostredníctvom EKS a informuje zadávateľa o výsledku zákazky.

STU môže realizovať verejné obstarávanie bez využitia elektronického trhoviska len na tie tovary, ktoré sa nedajú definovať ako bežne dostupné. Stanovenie, či ide alebo nejde o bežne dostupný tovar, poskytne poverený zamestnanec CIT, resp. test bežnej dostupnosti na stránke <u>http://www.uvo.gov.sk/test-beznej-dostupnosti-424.html</u>